## Installation einer neuen Schriftart auf Ihrem Computer

- 1. Unsere Firmenschriftart für alle Präsentationen und Dokumente ist Roboto.
- 2. Laden Sie die Schriftarten vom VPS Resource Hub unter "Logos, Bilder, Symbole" herunter. Es gibt drei Schriftarten: Roboto Black, Roboto Light und Roboto (Regular).
- Die drei Schriftarten werden als Zip-Datei heruntergeladen. Öffnen Sie die Datei (kein Entpacken erforderlich) und doppelklicken Sie auf eine der Schriftarten.

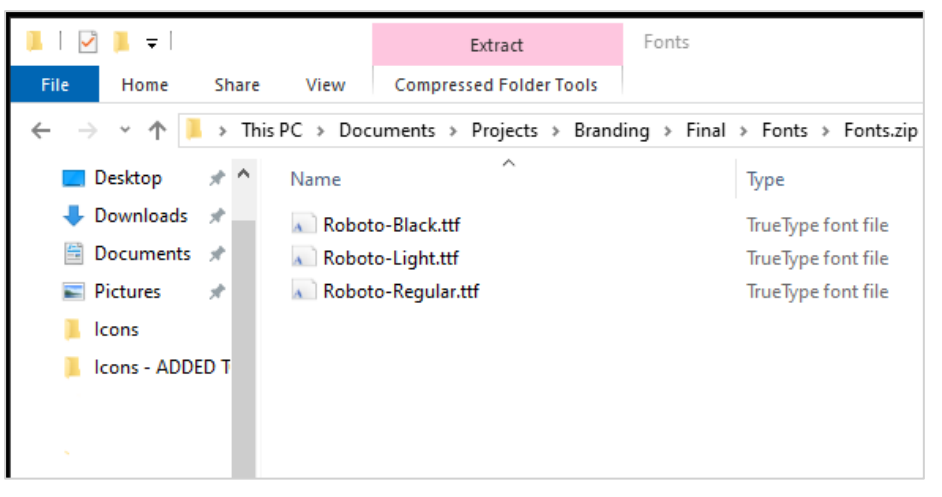

4. Ein Schriftfenster erscheint mit einer Vorschau der Schrift in verschiedenen Größen. Klicken Sie oben links auf "Installieren".

| Å Roboto (OpenType) — [                                                                                                    | ) ×   |
|----------------------------------------------------------------------------------------------------|-------|
| Print                                                                                                    |       |
| Font name: Roboto<br>Version: Version 2.137: 2017                                                                                                    | ^     |
| OpenType Layout, TrueType Outlines                                                                                                    |       |
| abcdefghijklmnopqrstuvwxyz ABCDEFGHIJKLMNOPQRSTUVWXYZ<br>1234567890.:,;'" (!?) +-*/=                                                                               |       |
| The quick brown fox jumps over the lazy dog. 1234567890<br>The quick brown fox jumps over the lazy dog. 1234567890<br>The quick brown fox jumps over the lazy dog. | N 10  |
| <sup>24</sup> The quick brown lox jumps over the lazy do                                                                                                    | J. I∠ |
| The quick brown fox jumps o\                                                                                                    | /er   |
| <u>The quick brown fox in</u>                                                                                                    | ı۳    |

5. Ein Fenster erscheint, um den Fortschritt der Installation der Schrift anzuzeigen.

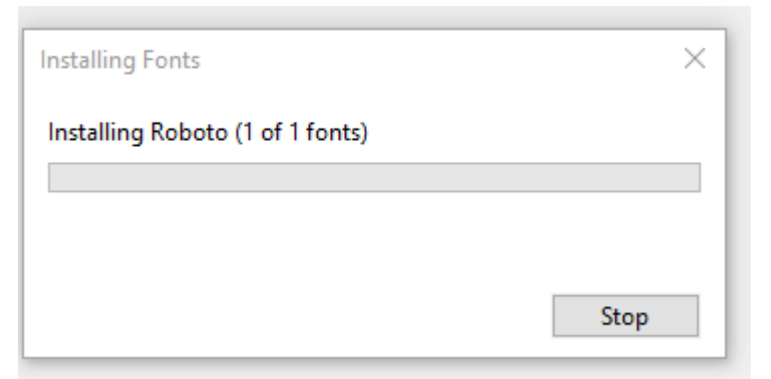

 Die Schaltfläche "Installieren" im Schriftfenster wird nach der Installation ausgegraut angezeigt. Sie können das Schriftfenster jetzt schließen, und die Schrift steht sofort zur Verfügung.

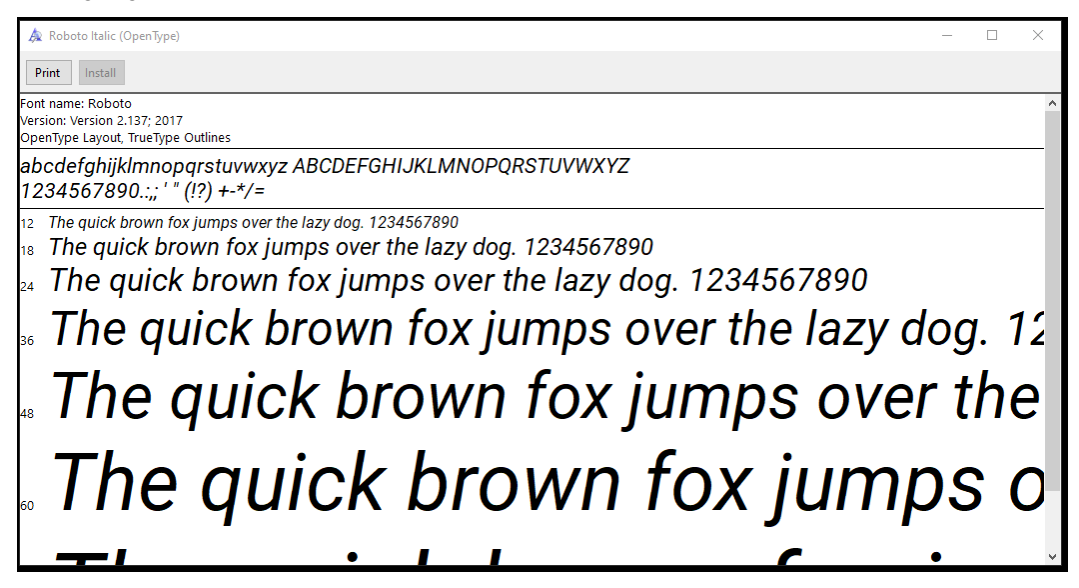

- 7. Wiederholen Sie die Schritte 2 bis 5, um alle drei Schriftarten zu installieren. Die Zip-Datei kann aus den Downloads gelöscht werden.
- 8. Die drei Schriftartenstile werden in Ihren Schriftartenlisten verfügbar sein.

| D  | raw | Design        | Layout   | Referen | ices       | Maili | ngs |   |
|----|-----|---------------|----------|---------|------------|-------|-----|---|
|    | Rob | oto           | ~ 10     | ~ A^    | ٨          | Aa ∽  | Aø  |   |
|    | Т   | heme Fonts    | ;        |         |            |       |     |   |
| L. |     | Aptos Display |          |         | (Headings) |       |     |   |
|    |     | Aptos         |          |         |            | (Body | )   | ŀ |
|    | R   | ecently Use   | ed Fonts |         |            |       |     |   |
|    |     | Roboto        | Black    |         |            |       |     |   |
|    |     | Roboto        |          |         |            |       |     |   |
|    |     | Roboto I      | Light    |         |            |       |     |   |
|    | A   | ll Fonts      |          |         |            |       |     |   |